# JUNG

# Produktdokumentation

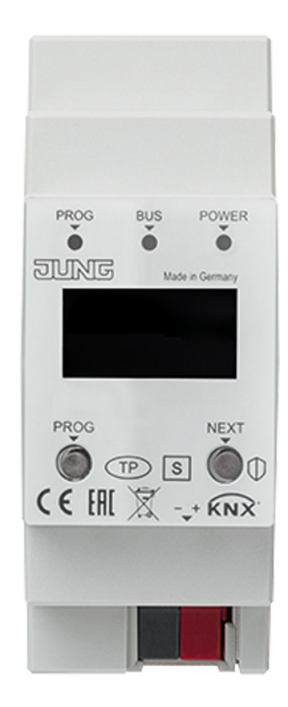

# **KNX IP-Router**

Art.-Nr.: IPR 300 SREG

# KNX IP-Schnittstelle Art.-Nr.: IPS 300 SREG

#### ALBRECHT JUNG GMBH & CO. KG

Volmestraße 1 58579 Schalksmühle GERMANY Tel. +49 2355 806-0 Fax +49 2355 806-204 kundencenter@jung.de www.jung.de

# Inhaltsverzeichnis

| 1  | Sicherheitshinweise und Geräteaufbau3 |                                              |            |  |  |
|----|---------------------------------------|----------------------------------------------|------------|--|--|
|    | 1.1                                   | Sicherheitshinweise                          | 3          |  |  |
|    | 1.2                                   | Geräteaufbau                                 | 3          |  |  |
| 2  | Fun                                   | ktion                                        | 3          |  |  |
|    | 2.1                                   | Systeminformation                            | 3          |  |  |
|    | 2.2                                   | Bestimmungsgemäßer Gebrauch                  | 4          |  |  |
|    |                                       | 2.2.1 KNX IP-Router und KNX IP-Schnittstelle | 4          |  |  |
|    |                                       | 2.2.2 KNX IP-Schnittstelle                   | 4          |  |  |
|    | 0.0                                   | 2.2.3 KNX IP-Router                          | 4          |  |  |
|    | 2.3                                   | 2.2.1 KNX ID Deuter und KNX ID Schnittatelle | 4<br>1     |  |  |
|    |                                       | 2.3.1 KNA IP-Router                          | <b>4</b>   |  |  |
| 2  | Mor                                   | 2.0.2 Work House                             | <br>E      |  |  |
| 3  |                                       |                                              | Э<br>Г     |  |  |
|    | 3.1                                   | Information fur Elektrofachkrafte            | 5          |  |  |
|    | 3.2                                   | Montage                                      | 5          |  |  |
| _  | 3.3                                   |                                              | כ          |  |  |
| 4  | Inbe                                  | etriebnahme                                  | 6          |  |  |
|    | 4.1                                   | Einschalten                                  | 6          |  |  |
|    | 4.2                                   | Bootvorgang                                  | 6          |  |  |
| 5  | Bed                                   | lienung                                      | 7          |  |  |
| -  | 51                                    | Display                                      | 7          |  |  |
|    | 5.2                                   | I ED-Anzeigen                                | 7          |  |  |
|    | 5.3                                   | Master-Reset                                 | . 8        |  |  |
| 6  | Kon                                   | figuration                                   | Q          |  |  |
| 0  |                                       | Tanalania                                    | 0<br>0     |  |  |
|    | 6.1                                   |                                              | 0<br>Q     |  |  |
|    |                                       | 6.1.2 KNX IP-Schnittstelle                   | ם<br>מ     |  |  |
|    | 62                                    | Geräteeigenschaften                          |            |  |  |
|    | 0.2                                   | 6.2.1 Allgemein                              | 9          |  |  |
|    |                                       | 6.2.2 IP-Einstellungen                       | 10         |  |  |
|    |                                       | 6.2.3 KNX IP Secure                          | 10         |  |  |
|    | 6.3                                   | Gerätespezifische Parameter                  | 11         |  |  |
|    |                                       | 6.3.1 KNX IP-Schnittstelle                   | 11         |  |  |
|    |                                       | 6.3.2 KNX IP-Router                          | 13         |  |  |
| 7  | Erw                                   | eiterte Konfiguration                        | 19         |  |  |
|    | 7.1                                   | Konfigurationstool                           | 19         |  |  |
|    |                                       | 7.1.1 KNX IP-Router und KNX IP-Schnittstelle | 19         |  |  |
|    |                                       | 7.1.2 KNX IP-Router                          | 21         |  |  |
|    | 7.2                                   | Telnet-Interface                             | 22         |  |  |
|    |                                       | 7.2.1 KNX IP-Router und KNX IP-Schnittstelle | 22<br>26   |  |  |
| _  | _                                     | 7.2.2 KNX IP-Router                          | 20         |  |  |
| 8  | Beg                                   | riffe                                        | 27         |  |  |
| 9  | Tecl                                  | hnische Daten                                | 28         |  |  |
| 10 | Gov                                   | vährloietung                                 | <b>7</b> 0 |  |  |
| 10 | Gew                                   | anneistung                                   | 20         |  |  |
| 11 | Оре                                   | en Source Software                           | 29         |  |  |
|    | 11.1                                  | LWIP                                         | 29         |  |  |
|    |                                       |                                              |            |  |  |

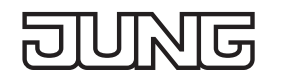

# 1 Sicherheitshinweise und Geräteaufbau

#### 1.1 Sicherheitshinweise

Montage und Anschluss elektrischer Geräte dürfen nur durch Elektrofachkräfte erfolgen.

Schwere Verletzungen, Brand oder Sachschäden möglich. Anleitung vollständig lesen und beachten. Diese Anleitung ist Bestandteil des Produktes und muss beim Endkunden verbleiben. Dieses Produkt ist nur zur Verwendung in trockenen Räumen bestimmt.

#### 1.2 Geräteaufbau

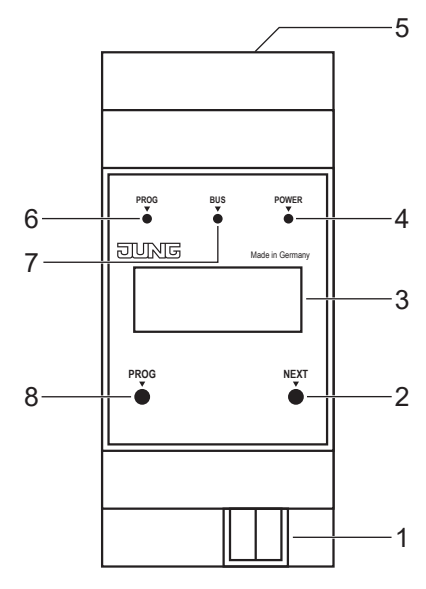

Abb. 1: Geräteaufbau

- 1 Anschluss KNX
- 2 Taste NEXT
- 3 Display
- 4 LED POWER
- 5 Anschluss LAN
- 6 LED PROG
- 7 LED BUS
- 8 Taste PROG

# 2 Funktion

#### 2.1 Systeminformation

Dieses Gerät ist ein Produkt des KNX-Systems und entspricht den KNX-Richtlinien. Detaillierte Fachkenntnisse durch KNX-Schulungen werden zum Verständnis vorausgesetzt.

Die Funktion des Gerätes ist softwareabhängig.

Detaillierte Informationen über Softwareversionen und jeweiligen Funktionsumfang sowie die Software selbst sind der Produktdatenbank des Herstellers zu entnehmen.

Planung, Installation und Inbetriebnahme des Gerätes erfolgen mit Hilfe einer KNX-zertifizierten Software. Volle Funktionalität mit KNX-Inbetriebnahme-Software ab Version ETS 5.7 f.

Produktdatenbank, technische Beschreibungen sowie Konvertierungs- und weitere Hilfsprogramme finden Sie stets aktuell auf unserer Internet-Seite.

#### 2.2 Bestimmungsgemäßer Gebrauch

#### 2.2.1 KNX IP-Router und KNX IP-Schnittstelle

- Verbindung von KNX-Geräten mit PC oder anderen Datenverarbeitungsgeräten via IP
- Montage auf Hutschiene gemäß DIN EN 60715 in Unterverteiler

#### 2.2.2 KNX IP-Schnittstelle

- Betrieb als Datenschnittstelle

#### 2.2.3 KNX IP-Router

- Betrieb als KNX Bereichs-/Linienkoppler oder Datenschnittstelle

#### 2.3 Produkteigenschaften

#### 2.3.1 KNX IP-Router und KNX IP-Schnittstelle

- Unterstützung von KNX Data Secure ab ETS Version 5.7
- Unterstützung von KNX IP Secure ab ETS Version 5.7
- Max. 48 Telegramme pro Sekunde im Modus IP Secure
- LED-Anzeige für KNX-Kommunikation, Ethernet-Kommunikation und Programmiermodus
- Konfiguration über ETS, Telnet oder separatem Softwaretool
- SNTP-Server, gepuffert
- Inbetriebnahme mit Display-Unterstützung
- Max. 8 Verbindungen zu IP-Endgeräten, z.B. zum gleichzeitigen Visualisieren und Konfigurieren
- Ausfallmeldung des KNX-Systems an IP-System
- Galvanische Trennung zwischen KNX und IP-Netzwerk
- Leistungsaufnahme max. 1 W

#### 2.3.2 KNX IP-Router

- KNXnet/IP Routing zur Kommunikation zwischen KNX-Linien, Bereichen und Systemen über das IP-Netzwerk
- Telegrammweiterleitung und Filterung nach physikalischer Adresse oder Gruppenadresse

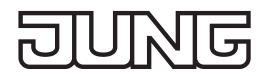

# 3 Montage und elektrischer Anschluss

#### 3.1 Information für Elektrofachkräfte

# GEFAHR

Elektrischer Schlag bei Berühren spannungsführender Teile in der Einbauumgebung. Elektrischer Schlag kann zum Tod führen. Vor Arbeiten am Gerät freischalten und spannungsführende Teile in der Umgebung abdecken!

#### 3.2 Montage

Gerät auf Hutschiene gemäß DIN EN 60715 in Unterverteiler montieren.

#### 3.3 Anschluss

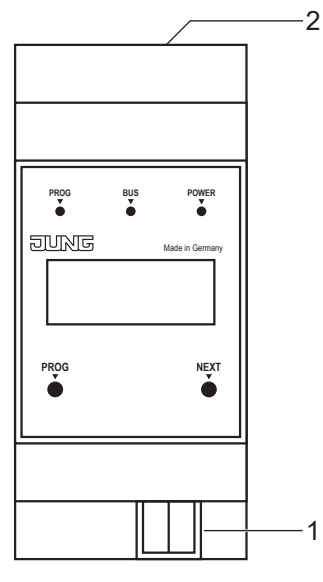

Abb. 2: Anschluss

- 1 Anschluss KNX
- 2 Anschluss LAN

Voraussetzungen:

- eine Ethernetverbindung mit 10/100 Mbit
- eine KNX/EIB-Busverbindung

Position der Anschlüsse siehe Geräteaufbau.

• LAN und KNX anschließen.

# JUNG

# 4 Inbetriebnahme

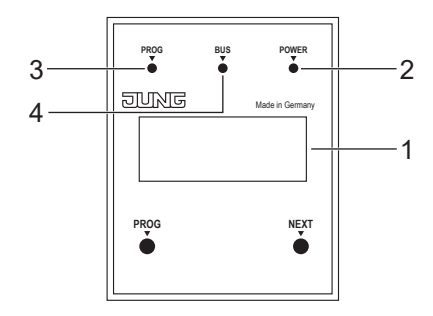

Abb.3: Inbetriebnahme

| 1 | Display   | 3 | LED PROG |
|---|-----------|---|----------|
| 2 | LED POWER | 4 | LED BUS  |

#### 4.1 Einschalten

Nach dem Anschließen wird das Gerät automatisch eingeschaltet. Beim Einschalten werden auf dem Display der Produktname und die zugewiesene IP-Adresse angezeigt.

#### 4.2 Bootvorgang

Nach dem Einschalten startet der automatische Bootvorgang. Während des Bootvorgangs blinken die drei LEDs auf der Frontseite des Geräts als Lauflicht.

LED PROG - rot

LED BUS - gelb

LED POWER - grün

Die Dauer des Bootvorgangs verlängert sich, wenn dem IP-Router die IP-Adresse per DHCP zugewiesen wird. DHCP wird durch die Werkseinstellungen vorgegeben. Während der Zuweisung der IP-Adresse blinkt die grüne LED POWER.

Am Ende des Bootvorgangs wird die IP-Adresse des Geräts im Display angezeigt.

# 5 Bedienung

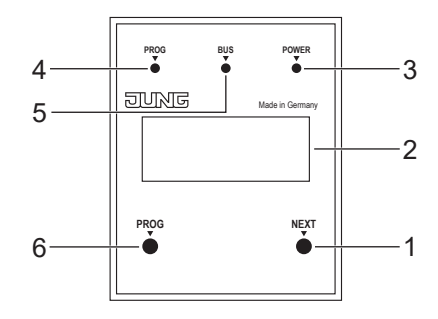

Abb.4: Bedienung

| 1 | Taste NEXT | 4 | LED PROG |
|---|------------|---|----------|
|---|------------|---|----------|

- 2 Display 5 LED BUS
- 3 LED POWER 6 Taste PROG

#### 5.1 Display

Das Display schaltet sich nach einer Minute automatisch aus.

Display einschalten:

• Taste NEXT betätigen.

Menü durchblättern:

- Taste NEXT bei eingeschaltetem Display mehrfach betätigen.
- Menüstruktur:
- Seite 1:

Anzeige der Firmware-Version, IP-Adresse, physikalischen Adresse, Seriennummer und der genutzten Tunnelverbindungen

- Seite 2:

Anzeige sämtlicher IP-Einstellungen Anzeige der Bootzeit

- Seite 3: Informationen zur Telegrammlast

- Seite 4:

Anzeige des FDSK (Factory Default Setup Key) Wird nur angezeigt, wenn sich das Gerät noch im Auslieferungszustand befindet.

#### 5.2 LED-Anzeigen

Auf der Frontseite des Gerät befinden sich drei LEDs. Die LEDs signalisieren während des Betriebs folgende Gerätezustände:

- LED PROG leuchtet rot: Gerät ist im Programmiermodus.
- LED BUS blinkt gelb: Gerätebus ist aktiv.
- LED POWER leuchtet grün: Gerät ist betriebsbereit.

Neben dem Anschluss LAN befinden sich zwei weitere LEDs. Die LEDs signalisieren während des Betriebs folgende Gerätezustände:

- grüne LED:

Verbindung zu einem anderen IP Gerät oder Switch ist hergestellt.

- gelbe LED:

IP-Datentransfer ist aktiv.

# JUNG

#### 5.3 Master-Reset

- Sicherstellen, dass das Gerät ausgeschaltet ist (Bus- und Versorgungsspannung trennen).
- Taste PROG drücken, gedrückt halten und Gerät anschließen.
- Das Gerät wird eingeschaltet.Taste PROG gedrückt halten bis die LED PROG langsam blinkt (ca. 1 Hz).
- Taste PROG loslassen.
- Taste PROG erneut drücken und gedrückt halten bis die LED PROG schnell blinkt (ca. 4 Hz). Der Master-Reset wird durchgeführt.
- Taste PROG kann nun losgelassen werden.

# 6 Konfiguration

#### 6.1 Topologie

#### 6.1.1 KNX IP-Schnittstelle

Um die IP-Schnittstelle in ein ETS-Projekt einzufügen, muss dieses eine TP-Line besitzen, in welchen die IP-Schnittstelle als Gerät eingefügt wird.

#### 6.1.2 KNX IP-Router

Um den Router in ein ETS-Projekt einzufügen, muss dieses ein IP-Backbone besitzen. Beispiel:

|                     | Eigenschaften >   |  |  |
|---------------------|-------------------|--|--|
|                     | Backbone area     |  |  |
|                     | Beschreibung      |  |  |
| Dynamische Ordner   |                   |  |  |
| 📠 Geänderte Geräte  |                   |  |  |
| 🛅 Initial-Geräte    | Status            |  |  |
| 🔺 🔡 1 Neuer Bereich | Unbekannt 👻       |  |  |
| 🔺 📙 1.1 Neue Linie  | Backbone Medium   |  |  |
| 🔺 📑 KNX IP-Router   | VIP V             |  |  |
| 🕹 1.1.1 Tunnel 1    | Netzwerklatenz    |  |  |
| 👍 1.1.2 Tunnel 2    | WLAN (< 1s)       |  |  |
| 📥 1.1.3 Tunnel 3    | Multicast Adresse |  |  |
| 🕹 1.1.4 Tunnel 4    | 224.0.23.12       |  |  |
| 🕹 1.1.5 Tunnel 5    | Sicherheit        |  |  |
| 📥 1.1.6 Tunnel 6    | Automatisch 👻     |  |  |
| 🕹 1.1.7 Tunnel 7    | Verbindung        |  |  |
| 🕹 1.1.8 Tunnel 8    | Keine 👻           |  |  |

Abb. 5: Topologie (links) und Eigenschaften des Backbone

Linie 1: Backbone Medium IP

Linie 1.1: Linie Medium TP

Im Eigenschaftendialog des Backbones (HINWEIS: Hierzu auf Topologie, direkt oberhalb von "Dynamische Ordner", vgl. Abbildung 5, klicken), finden sich die Einstellungen zum Multicast des Backbones. Die Netzwerklatenz (vgl. Abbildung 5) kann verändert werden, wenn das Routing über ein großes verteiltes System läuft. In diesem Fall ist die Zeitkonstante zu erhöhen.

Der KNX IP-Router unterstützt bis zu acht KNX-(Secure)-IP-Tunnelverbindungen und kann als Linien- oder Bereichskoppler eingesetzt werden.

# 6.2 Geräteeigenschaften

த

#### 6.2.1 Allgemein

5

| Eigenschaften >                                                                                                    |                                   |                                                  |               |  |  |
|----------------------------------------------------------------------------------------------------|-----------------------------------|--------------------------------------------------|---------------|--|--|
| Einstell                                                                                                    |                                   | Komme                                            | 1.<br>Informa |  |  |
| Name                                                                                                    |                                   |                                                  |               |  |  |
| KNX IP-Ger                                                                                                    | ät                                |                                                  |               |  |  |
| Physikalische Adre                                                                                                    | esse                              |                                                  |               |  |  |
|                                                                                                    | 1.1                               | . 0 ‡                                            | Parken        |  |  |
| Beschreibung                                                                                                    |                                   |                                                  |               |  |  |
|                                                                                                    |                                   |                                                  |               |  |  |
| Zuletzt geändert<br>Letzter Download                                                                                                    | 24.01<br>24.01                    | .2019 17:57<br>.2019 17:58                       |               |  |  |
| Zuletzt geändert<br>Letzter Download<br>Seriennummer                                                                                                   | 24.01<br>24.01<br>00A6:           | .2019 17:57<br>.2019 17:58<br>00000001           |               |  |  |
| Zuletzt geändert<br>Letzter Download<br>Seriennummer<br>Sichere Inbetriebn                                                                             | 24.01<br>24.01<br>00A6:<br>ahme   | .2019 17:57<br>.2019 17:58<br>00000001           |               |  |  |
| Zuletzt geändert<br>Letzter Download<br>Seriennummer<br>Sichere Inbetriebn<br>V Aktiviert                                                              | 24.01.<br>24.01.<br>00A6:<br>ahme | .2019 17:57<br>.2019 17:58<br>00000001           | •             |  |  |
| Zuletzt geändert<br>Letzter Download<br>Seriennummer<br>Sichere Inbetriebn<br>Mattiviert                                                               | 24.01<br>24.01<br>00A6:<br>ahme   | .2019 17:57<br>.2019 17:58<br>00000001<br>ufügen | ·             |  |  |
| Zuletzt geändert<br>Letzter Download<br>Seriennummer<br>Sichere Inbetriebn<br>Aktiviert<br>Marktiviert<br>Gerätezertifik<br>Secure Tunneling           | 24.01.<br>24.01.<br>00A6:<br>ahme | .2019 17:57<br>.2019 17:58<br>00000001           | ·             |  |  |
| Zuletzt geändert<br>Letzter Download<br>Seriennummer<br>Sichere Inbetriebn<br>Aktiviert<br>Gerätezertifik<br>Secure Tunneling<br>Deaktiviert           | 24.01.<br>24.01.<br>00A6:<br>ahme | .2019 17:57<br>.2019 17:58<br>00000001           | •             |  |  |
| Zuletzt geändert<br>Letzter Download<br>Seriennummer<br>Sichere Inbetriebn<br>Aktiviert<br>Gerätezertifik<br>Secure Tunneling<br>Deaktiviert<br>Status | 24.01.<br>24.01.<br>00A6:<br>ahme | .2019 17:57<br>.2019 17:58<br>00000001           | •             |  |  |

Abb. 6: Eigenschaften des Geräts

| Funktion               | Beschreibung                                                                                                    |  |  |
|------------------------|----------------------------------------------------------------------------------------------------|--|--|
| Name                   | Es kann ein beliebiger Name vergeben werden, max. 30 Zeichen.                                                                                                    |  |  |
| Sichere Inbetriebnahme | Wenn aktiviert, ist die Verschlüsselung für die Inbetriebnahme aktiv:<br>Es werden dann alle Parameter bereits verschlüsselt übertragen,<br>wenngleich z. B. Tunnelverbindungen noch unverschlüsselt genutzt<br>werden. |  |  |
| Secure Tunneling       | Wenn aktiviert, können die Tunnelverbindungen nur über KNX Se-<br>cure Tunneling aufgebaut werden.                                                                                                    |  |  |

#### 6.2.2 IP-Einstellungen

| Eigenschaften                              |               |            |                |  |  |  |  |
|--------------------------------------------|---------------|------------|----------------|--|--|--|--|
| Einstell                                   | IP            | Komme      | (1)<br>Informa |  |  |  |  |
| IP-Adres     Forte IP                      | se automatisc | h beziehen |                |  |  |  |  |
| MAC Adress                                 | se            | enden      |                |  |  |  |  |
| 00:50:C2:79:3F:FF Multicast Adresse        |               |            |                |  |  |  |  |
| <ul> <li>Inbetriebnahmepasswort</li> </ul> |               |            |                |  |  |  |  |
| Sehr gut                                   |               |            |                |  |  |  |  |
| Authentifizierungscode                     |               |            |                |  |  |  |  |
| F'a#%5F                                    |               |            |                |  |  |  |  |
| Gut                                        |               |            |                |  |  |  |  |

Abb. 7: IP-Einstellungen des Geräts

| Funktion                           | Beschreibung                                                                                                    |
|------------------------------------|----------------------------------------------------------------------------------------------------|
| IP-Adresse automatisch<br>beziehen | Das Gerät benötigt einen DHCP-Server für die IP-Adressvergabe.                                                                   |
| Feste IP-Adresse<br>verwenden      | Der Anwender gibt die IP-Einstellungen selbst vor.                                                                               |
| Inbetriebnahmepasswort             | Ein Passwort, aus welchem die ETS einen Schlüssel generiert.<br>Dieser ist der Schlüssel für die Sichere Inbetriebnahme (s. o.). |
| Authentifizierungscode             | Mit dem Authentifizierungspasswort beweist der Anwender, dass er Zugriff auf das Projekt hat.                                    |
| MAC-Adresse                        | Wird vom Gerät vorgegeben.                                                                                                    |
| Multicast-Adresse                  | Wird vom Backbone (vgl. Abbildung 5) vorgegeben.                                                                                 |

#### 6.2.3 KNX IP Secure

Für einen fehlerfreien Betrieb der Geräte im abgesicherten Modus (Secure Mode) benötigt man die ETS 5.7.0 oder höher.

Voraussetzungen:

- Sichere Inbetriebnahme aktiviert

- FDSK eingegeben/eingescannt bzw. Gerätezertifikat hinzugefügt

- Konfiguration von KNX IP Secure:
- Secure Tunneling aktivieren.
- Passwort für jeden Tunnel (max. 8 Tunnel) festlegen.
- Passwort für Inbetriebnahme und Authentifizierungscode festlegen.

i Alle Passwörter dokumentieren und sicher aufbewahren.

#### 6.3 Gerätespezifische Parameter

#### 6.3.1 KNX IP-Schnittstelle

#### Allgemeine Einstellungen

| 1.1.1 KNX IP-Schnittstelle > IP-Einstellungen             |                                                                                                    |  |  |  |  |
|-----------------------------------------------------------|----------------------------------------------------------------------------------------------------|--|--|--|--|
| IP-Einstellungen<br>"Figenschaften" des Geräts, Beiter IP |                                                                                                    |  |  |  |  |
| Erweiterte Einstellungen                                  | DHCP oder feste Geräteadresse für IP finden sich zudem im Fenster "Eigenschaften" des Geräts, Reiter |  |  |  |  |
| Standard Tunnel                                           | Erweiterte Einstellungen freigeben aus O ein                                                         |  |  |  |  |
| Tunnel                                                    |                                                                                                    |  |  |  |  |

#### Abb. 8: Allgemeine Einstellungen des Geräts

| Funktion                              | Auswahl         | Beschreibung                                                                                                    |
|---------------------------------------|-----------------|----------------------------------------------------------------------------------------------------|
| (Erläuternder Text)                   |                 | Die ETS hat herstellerunabhängig einheitliche<br>Parameterbeschreibungen für verschiedene Ein-<br>stellungen. Um die Anwendung zu vereinfachen,<br>wird hier ein Hinweistext eingeblendet. |
| Erweiterte Einstellungen<br>freigeben | <u>aus</u> /ein | Erweiterte Funktionen, um den Anwendern die max. Flexibilität zu gewährleisten.                                                                                                    |

#### Erweiterte Einstellungen

| 1.1.1 KNX IP-Schnittstelle > Erweiterte Einstellungen |                                                                                                 |    |     |  |  |  |
|-------------------------------------------------------|-------------------------------------------------------------------------------------------------|----|-----|--|--|--|
| IP-Einstellungen                                      | instellungen Maximale Anzahl an Sendetelegrammen auf der KNX-Linie. 50 Telegramme / Sek. = 100% |    |     |  |  |  |
| Erweiterte Einstellungen                              | Buslast                                                                                         |    |     |  |  |  |
| Standard Tunnel                                       | Max. Telegrammrate (nur KNX TP)                                                                 | 50 | Ţ/s |  |  |  |
| Tunnel                                                |                                                                                                 |    |     |  |  |  |

| Funktion           | Auswahl     | Beschreibung               |
|--------------------|-------------|----------------------------|
| Max. Telegrammrate | 5 <u>50</u> | Vgl. Parameterbeschreibung |

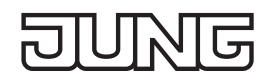

#### Erweiterte Einstellungen Standard Tunnel bevorzugte IP

Die KNX IP-Schnittstellen bieten für Standard-Tunnelverbindungen (vor 2019) die Möglichkeit, jede dieser Tunnelverbindungen jeweils einer IP-Adresse zuzuordnen. Dies ermöglicht bei der Analyse von Gruppentelegrammen eine leichtere Zuordnung der Telegramme zum Sender, der hinter dem Tunnel "sitzt", wie z. B. Visualisierungen oder Smartphone-Apps.

i Diese Zuordnung kann allerdings jederzeit durch die ETS oder eine neue sog. erweiterte Tunnelverbindung (Stand 2019) aufgelöst werden.

| .1 KNX IP-Schnittstelle > St | andard Tunnel                                                                                                    |                                                                                                    |
|------------------------------|----------------------------------------------------------------------------------------------------|----------------------------------------------------------------------------------------------------|
| IP-Einstellungen             | Langsame Verbindung (nur UDP-<br>Verbindungen)                                                                      | 🔵 aus 🔘 ein                                                                                                    |
| Erweiterte Einstellungen     | UDP-Verbindung Zeitüberschreitung                                                                                   | 1 Sel                                                                                                    |
| Standard Tunnel              | Für eine Verbindung z.B. über das Interr                                                                            | net kann der Standard Timeout (1 Sek) zu gering sein.                                                                               |
| Tunnel                       | Parameterbereich [1,0 8,0] Sekunden                                                                                 |                                                                                                    |
|                              | Eine Standard-Tunnelverbindung (Bas<br>welcher Tunnel für die Verbindung ge<br>BasicCRI-Verbindung einer IP-Adresse | sicCRI, Gerätegeneration bis ETS4) unterscheidet nicht,<br>enutzt wird. Mit dieser Einstellung wird der Tunnel der<br>e zugewiesen. |
|                              | • Hinweis: ETS-Verbindungen oder erw Zuordnung.                                                                     | reiterte CRI-Verbindungen überschreiben diese                                                                                       |
|                              | Bevorzugte Verbindungs-IP für Tunnel 1                                                                              | 🔘 aus 🔵 ein                                                                                                    |
|                              | Bevorzugte Verbindungs-IP für Tunnel 2                                                                              | 🔵 aus 🔘 ein                                                                                                    |
|                              | IP-Adresse des Endgeräts                                                                                            | 192.168.1.117                                                                                                    |
|                              | Bevorzugte Verbindungs-IP für Tunnel 3                                                                              | 🔘 aus 🔵 ein                                                                                                    |
|                              | Bevorzugte Verbindungs-IP für Tunnel 4                                                                              | 🔘 aus 🔵 ein                                                                                                    |
|                              | Bevorzugte Verbindungs-IP für Tunnel 5                                                                              |                                                                                                    |
|                              | Bevorzugte Verbindungs-IP für Tunnel 6                                                                              | O aus ○ ein                                                                                                    |
|                              | Bevorzugte Verbindungs-IP für Tunnel 7                                                                              | 🔘 aus 🔵 ein                                                                                                    |
|                              | Bevorzugte Verbindungs-IP für Tunnel 8                                                                              |                                                                                                    |

#### Abb. 11: Bevorzugte Verbindungs-IP für Tunneling

| Funktion                                  | Auswahl            | Beschreibung                                                                                                    |
|-------------------------------------------|--------------------|----------------------------------------------------------------------------------------------------|
| Langsame Verbindung                       | <u>aus</u> /ein    | Die Tunnelverbindungen über UDP werden stan-<br>dardmäßig mit einem Verbindungstimeout von<br>1 Sekunde betrieben. Dies kann bei Verbindun-<br>gen über das Internet zu kurz sein. |
| UDP-Verbindung<br>Zeitüberschreitung      | <u>1,0</u> 8,0 sec | Einstellung des Timeouts für UDP-Tunnelver-<br>bindungen                                                                                                    |
| Bevorzugte Verbindungs-IP<br>für Tunnel X | <u>aus</u> /ein    | Tunnel X soll bevorzugt für eine IP-Adresse ver-<br>wendet werden.                                                                                                    |
| IP-Adresse des Endgeräts                  | (IP-V4-Adresse)    | IP-Adresse des Endgeräts.                                                                                                    |

#### 6.3.2 KNX IP-Router

#### Allgemeine Einstellungen

| IP-Einstellungen             | Voreinstellungen wie IP-Adresse des Geräts, Gateway-Addresse, Netzwerkmaske finden sich im Fenste<br>"Eigenschaften" des Geräts, Reiter IP.                                                      |
|------------------------------|----------------------------------------------------------------------------------------------------|
| Erweiterte Einstellungen     | DHCP oder feste Geräteadresse für IP finden sich zudem im Fenster "Eigenschaften" des Geräts, Reiter                                                                                             |
| Eigenschaften der Unterlinie |                                                                                                    |
| Standard Tunnel              | IP Multicast Adresse des Backbones kann im Fenster Topologie angepasst werden. Dazu muss die<br>Überschrift "Topologie" gewählt werden. Die Parameter erscheinen dann im Fenster "Einstellungen" |
| Routing                      | Erweiterte Einstellungen freigeben 💦 aus 🔘 ein                                                                                                    |
| Filter                       |                                                                                                    |
| Filter physikalische Adresse |                                                                                                    |
| + Filter Gruppentelegramme   |                                                                                                    |
| Routing                      |                                                                                                    |
| Tunnel                       |                                                                                                    |

#### Abb. 12: Allgemeine Einstellungen des Geräts

| Funktion                              | Auswahl         | Beschreibung                                                                                                    |
|---------------------------------------|-----------------|----------------------------------------------------------------------------------------------------|
| (Erläuternder Text)                   |                 | Die ETS hat herstellerunabhängig einheitliche<br>Parameterbeschreibungen für verschiedene Ein-<br>stellungen. Um die Anwendung zu vereinfachen,<br>wird hier ein Hinweistext eingeblendet. |
| Erweiterte Einstellungen<br>freigeben | <u>aus</u> /ein | Erweiterte Funktionen, um den Anwendern die max. Flexibilität zu gewährleisten.                                                                                                    |

#### Erweiterte Einstellungen Eigenschaften der Unterlinie

Ľ

ਫ

| 1.1.0 KNX IP-Router > Erweiterte | Einstellungen > Eigenschaften der Unterlinie                                                                                                    |  |  |
|----------------------------------|----------------------------------------------------------------------------------------------------|--|--|
| IP-Einstellungen                 | Hinweis: Wenn eine Tunnelverbindung aufgebaut wird, bestätigt diese Verbindung jedes     Tologramm (ACK). Dabge ist diese Einstellung nur für Poutor singvoll, bei dappe die                                                                     |  |  |
| - Erweiterte Einstellungen       | Tunnelverbindungen nicht genutzt werden.                                                                                                    |  |  |
| Eigenschaften der Unterlinie     | Jedes Telegramm bestätigen (ACK)                                                                                                    |  |  |
| Standard Tunnel                  | TP-Teilnehmer -> KNX IP-Router                                                                                                    |  |  |
| Routing                          | Nur geroutete Telegramme bestätigen (ACK) 🔵 aus 🔘 ein                                                                                                    |  |  |
| - Filter                         | KNX IP-Router -> TP-Teilnehmer                                                                                                    |  |  |
| Filter physikalische Adresse     | Wiederhole Telegeramme, wenn nicht oaus ein                                                                                                    |  |  |
| + Filter Gruppentelegramme       |                                                                                                    |  |  |
| Routing                          | Wenn die TP-Linie einfach zugänglich ist (KNX-Außenlinie), kann der Router gesperrt werden,<br>sodass er nicht mehr über den KNX-Bus programmiert werden kann. Dies generiert zusätzliche<br>Sicherheit. Programmieren über IP ist noch möglich. |  |  |
| Tunnel                           | Programmiersperre TP-Seite 💿 aus 🔵 ein                                                                                                    |  |  |
|                                  | Maximale Anzahl an Sendetelegrammen auf der KNX-Linie. 50 Telegramme / Sek. = 100%     Buslast                                                                                                    |  |  |
|                                  | Max. Telegrammrate (nur KNX TP) 50                                                                                                    |  |  |

Abb. 13: Eigenschaften der Unterlinie

| Funktion                                     | Auswahl         | Beschreibung                                                                             |
|----------------------------------------------|-----------------|------------------------------------------------------------------------------------------|
| Jedes Telegramm<br>bestätigen (ACK)          | <u>aus</u> /ein | Der Router bestätigt jedes Telegramm, auch<br>wenn er dieses nicht weiterleitet (nur TP) |
| Nur geroutete Telegramme<br>bestätigen (ACK) | <u>aus</u> /ein | Der Router bestätigt nur die Telegramme, die er weiterleitet (nur TP)                    |
| Wiederhole Telegramme, wenn nicht betätigt   | <u>aus</u> /ein | Der Router wiederholt nicht bestätigte phy. ad-<br>ressierte Telegramme (nur TP)         |
| Programmiersperre TP-<br>Seite               | <u>aus</u> /ein | Vgl. Parameterbeschreibung                                                               |
| Max. Telegrammrate                           | 5 <u>50</u>     | Vgl. Parameterbeschreibung                                                               |

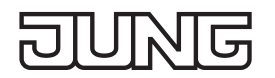

#### Erweiterte Einstellungen Standard Tunnel bevorzugte IP

Für Standard-Tunnelverbindungen (vor 2019) besteht die Möglichkeit, jede dieser Tunnelverbindungen jeweils einer IP-Adresse zuzuordnen. Dies ermöglicht bei der Analyse von Gruppentelegrammen eine leichtere Zuordnung der Telegramme zum Sender, der hinter dem Tunnel "sitzt", wie z. B. Visualisierungen oder Smartphone-Apps.

i Diese Zuordnung kann allerdings jederzeit durch die ETS oder eine neue sog. erweiterte Tunnelverbindung (Stand 2019) aufgelöst werden.

| IP-Einstellungen             | Langsame Verbindung (nur UDP-<br>Verbindungen)          | 🔵 aus 🔘 ein                                                             |   |
|------------------------------|---------------------------------------------------------|-------------------------------------------------------------------------|---|
| Erweiterte Einstellungen     | UDP-Verbindung Zeitüberschreitung                       | 1                                                                       | S |
| Eigenschaften der Unterlinie | Für eine Verbindung z.B. über das Intern                | et kann der Standard Timeout (1 Sek) zu gering sein.                    |   |
| Standard Tunnel              | Parameterbereich [1,0 8,0] Sekunden                     |                                                                         |   |
| Routing                      | <ul> <li>Eine Standard-Tunnelverbindung (Bas</li> </ul> | icCRI, Gerätegeneration bis ETS4) unterscheidet nicht                   |   |
| Filter                       | BasicCRI-Verbindung einer IP-Adresse                    | nutzt wird. Mit dieser Einstellung wird der Tunnel der<br>2 zugewiesen. |   |
| Filter nhvsikalische Adresse | Hinweis: ETS-Verbindungen oder erweiterte               | CRI-Verbindungen überschreiben diese Zuordnung.                         |   |
| Filter Cruppentelegremme     | Bevorzugte Verbindungs-IP für Tunnel 1                  | 🔘 aus 📄 ein                                                             |   |
|                              | Bevorzugte Verbindungs-IP für Tunnel 2                  | 🔵 aus 🔘 ein                                                             |   |
| Routing                      | IP-Adresse des Endgeräts                                | 192.168.1.117                                                           |   |
| Tunnel                       | Bevorzugte Verbindungs-IP für Tunnel 3                  | 🔘 aus 🔵 ein                                                             |   |
|                              | Bevorzugte Verbindungs-IP für Tunnel 4                  | 🔘 aus 🔵 ein                                                             |   |
|                              | Bevorzugte Verbindungs-IP für Tunnel 5                  | 🔘 aus 🔵 ein                                                             |   |
|                              | Bevorzugte Verbindungs-IP für Tunnel 6                  | 🔘 aus 🔵 ein                                                             |   |
|                              | Bevorzugte Verbindungs-IP für Tunnel 7                  | 🔘 aus 🔵 ein                                                             |   |
|                              | Poursuate Verbindunge ID für Tunnel 9                   |                                                                         |   |

#### Abb. 14: Standard Tunnel

| Funktion                                  | Auswahl            | Beschreibung                                                                                                    |
|-------------------------------------------|--------------------|----------------------------------------------------------------------------------------------------|
| Langsame Verbindung                       | <u>aus</u> /ein    | Die Tunnelverbindungen über UDP werden stan-<br>dardmäßig mit einem Verbindungstimeout von<br>1 Sekunde betrieben. Dies kann bei Verbindun-<br>gen über das Internet zu kurz sein. |
| UDP-Verbindung<br>Zeitüberschreitung      | <u>1,0</u> 8,0 sec | Einstellung des Timeouts für UDP-Tunnelver-<br>bindungen                                                                                                    |
| Bevorzugte Verbindungs-IP<br>für Tunnel X | aus/ein            | Tunnel X soll bevorzugt für eine IP-Adresse ver-<br>wendet werden.                                                                                                    |
| IP-Adresse des Endgeräts                  | (IP-V4-Adresse)    | IP-Adresse des Endgeräts                                                                                                    |

#### Erweiterte Einstellungen Routing

| 1.1.0 KNX IP-Router > Erweiterte                      | Einstellungen > Routing                                                                                                    |
|-------------------------------------------------------|----------------------------------------------------------------------------------------------------|
| IP-Einstellungen                                      | Topologieüberprüfung                                                                                                    |
| – Erweiterte Einstellungen                            | Wenn aktiviert, erkennt der Router Topologiefehler und sendet eine Nachricht<br>(A_Network_Parameter_Response) auf den KNX-Bus oder IP-Line. Das Telegramm erscheint auf<br>der Linie, welche die Topologie verletzt. |
| Eigenschaften der Unterlinie                          |                                                                                                    |
| Standard Tunnel                                       | <ul> <li>Im Telnet Interface und am Display ist dann die fehlerhafte KNX-Adresse auszulesen. Das<br/>fehlerhafte Telegramm wird nicht geroutet.</li> </ul>                                                            |
| Routing                                               | Überprüfung der Topologie 🔘 aus 🔵 ein                                                                                                    |
| – Filter                                              | Routing (vor 2018)                                                                                                    |
| Filter physikalische Adresse Filter Gruppentelegramme | Wenn aktiviert, arbeitet der Router nach Spezifikation vor 2018. Dies bedeutet im Wesentlichen<br>ein anderer Routing Count Algorithmus.                                                                              |
| Routing                                               | <ul> <li>Wenn der Router als Ersatz in eine bestehende Installation eingebaut wird, kann das vorherige<br/>Routing eventuell notwendig werden.</li> </ul>                                                             |
| Tunnel                                                | Aktivierung Routing-Algorithmus (<2018) 🔘 aus 🔵 ein                                                                                                    |

Abb. 15: Routing

| Funktion                                   | Auswahl         | Beschreibung               |
|--------------------------------------------|-----------------|----------------------------|
| Überprüfung der Topologie                  | <u>aus</u> /ein | Vgl. Parameterbeschreibung |
| Aktivierung Routing<br>Algorithmus (<2018) | <u>aus</u> /ein | Vgl. Parameterbeschreibung |

#### Filter physikalisch adressierte Telegramme

| 1.1.0 KNX IP-Router > Filter > Filter physikalische Adresse |                                      |                          |  |
|-------------------------------------------------------------|--------------------------------------|--------------------------|--|
| IP-Einstellungen                                            | physikalisch adressierte Telegramme  |                          |  |
| - Erweiterte Einstellungen                                  | IP => KNX                            | filtern (Voreinstellung) |  |
| ~                                                           | KNX => IP                            | filtern (Voreinstellung) |  |
| Eigenschaften der Unterlinie                                | Blockieren von Broadcast-Telegrammen |                          |  |
| Standard Tunnel                                             | IP => KNX                            | 🔘 aus 🔵 ein              |  |
| Routing                                                     | KNX => IP                            | 🔘 aus 🔵 ein              |  |
| – Filter                                                    |                                      |                          |  |
|                                                             |                                      |                          |  |
| Filter physikalische Adresse                                |                                      |                          |  |
| + Filter Gruppentelegramme                                  |                                      |                          |  |

Abb. 16: Filter für physikalisch adressierte Telegramme

| Funktion                                 | Auswahl                                        | Beschreibung                                                                                                    |
|------------------------------------------|------------------------------------------------|----------------------------------------------------------------------------------------------------|
| Physikalisch adressierte<br>Telegramme   | <u>filtern</u> , blockie-<br>ren, weiterleiten | Die physikalisch adressierten Telegramme (z. B.<br>Programmierung von Aktoren) können über das<br>Routing weitergeleitet, blockiert oder gefiltert<br>werden. Dies betrifft damit sämtliche Kommuni-<br>kation, die sich auf die Geräteadresse bezieht. |
| Blockieren von Broadcast-<br>Telegrammen | <u>aus</u> /ein                                | Broadcast-Telegramme (z. B. Suchen nach Ak-<br>toren im Programmierzustand) können über den<br>Router weitergeleitet oder blockiert werden.                                                                                                    |

#### Filter Gruppentelegramme

| 1.1.0 KNX IP-Router > Filter > Fil | ter Gruppentelegramme         |              |   |
|------------------------------------|-------------------------------|--------------|---|
| IP-Einstellungen                   | IP => KNX                     |              |   |
| – Erweiterte Einstellungen         | Hauptgruppe 013               | weiterleiten | • |
|                                    | Hauptgruppe 1415              | filtern      | • |
| Eigenschaften der Unterlinie       | Hauptgruppe 1631              | filtern      | • |
| Standard Tunnel<br>Routing         | Erw. Filter Gruppentelegramme | 🔵 aus 🔘 ein  |   |
|                                    | KNX => IP                     |              |   |
| - Filter                           | Hauptgruppe 013               | weiterleiten | • |
| Filter physikalische Adresse       | Hauptgruppe 1415              | filtern      | • |
| + Filter Gruppentelegramme         | Hauptgruppe 1631              | filtern      | • |
| Routing                            | Erw. Filter Gruppentelegramme | 🔵 aus 🔘 ein  |   |
| Tunnel                             |                               |              |   |

#### Abb. 17: Filter für Gruppentelegramme

| Funktion                           | Auswahl                                        | Beschreibung                                                                                                    |
|------------------------------------|------------------------------------------------|----------------------------------------------------------------------------------------------------|
| IP => KNX                          |                                                | Richtung: Telegramme von der IP-Seite auf die KNX-Seite                                                                                                    |
| Hauptgruppe 0 bis 13               | filtern, blockie-<br>ren, <u>weiterleiten</u>  | Gruppentelegramme können über das Routing<br>weitergeleitet, blockiert oder gefiltert werden.<br>Die Gruppen 0 bis 13 werden hier zu einem<br>Block zusammengefasst.                                                                                                    |
| Hauptgruppe 14 bis 15              | <u>filtern</u> , blockie-<br>ren, weiterleiten | Gruppentelegramme können über das Routing<br>weitergeleitet, blockiert oder gefiltert werden.<br>Die Gruppen 14 und 15 werden hier zu einem<br>Block zusammengefasst.                                                                                                    |
| Hauptgruppe 16 bis 31              | <u>filtern</u> , blockie-<br>ren, weiterleiten | Gruppentelegramme können über das Routing<br>weitergeleitet, blockiert oder gefiltert werden.<br>Die Gruppen 16 und 31 werden hier zu einem<br>Block zusammengefasst.                                                                                                    |
| Erweiterter<br>Gruppenadressfilter | <u>aus</u> /ein                                | Neben der blockorientierten Filterung von Grup-<br>penadresstelegrammen kann jede Gruppe auch<br>einzeln für sich über das Routing weitergeleitet,<br>blockiert oder gefiltert werden. Mit dieser Funk-<br>tion kann die Parameterbeschreibung hierzu<br>geöffnet werden. |
| KNX => IP                          |                                                | Richtung: Telegramme von der KNX-Seite auf die IP-Seite                                                                                                    |
| Hauptgruppe 0 bis 13               | filtern, blockie-<br>ren, <u>weiterleiten</u>  | Gruppentelegramme können über das Routing<br>weitergeleitet, blockiert oder gefiltert werden.<br>Die Gruppen 0 bis 13 werden hier zu einem<br>Block zusammengefasst.                                                                                                    |
| Hauptgruppe 14 bis 15              | <u>filtern</u> , blockie-<br>ren, weiterleiten | Gruppentelegramme können über das Routing<br>weitergeleitet, blockiert oder gefiltert werden.<br>Die Gruppen 14 und 15 werden hier zu einem<br>Block zusammengefasst.                                                                                                    |

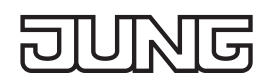

| Funktion                           | Auswahl                                        | Beschreibung                                                                                                    |
|------------------------------------|------------------------------------------------|----------------------------------------------------------------------------------------------------|
| Hauptgruppe 16 bis 31              | <u>filtern</u> , blockie-<br>ren, weiterleiten | Gruppentelegramme können über das Routing<br>weitergeleitet, blockiert oder gefiltert werden.<br>Die Gruppen 16 und 31 werden hier zu einem<br>Block zusammengefasst.                                                                                                    |
| Erweiterter<br>Gruppenadressfilter | <u>aus</u> /ein                                | Neben der blockorientierten Filterung von Grup-<br>penadresstelegrammen kann jede Gruppe auch<br>einzeln für sich über das Routing weitergeleitet,<br>blockiert oder gefiltert werden. Mit dieser Funk-<br>tion kann die Parameterbeschreibung hierzu<br>geöffnet werden. |

#### Erweiterter Filter Gruppentelegramme

| IP-Einstellungen                                | Erweiterter Filter für Richtung IP => KNX                                                                                                    |                          |  |
|-------------------------------------------------|----------------------------------------------------------------------------------------------------|--------------------------|--|
| - Erweiterte Einstellungen                      | Es kann für jede Hauptgruppe ein Filter definiert werden. Dies überschreibt jeweils die<br>Einstellung der Gruppenfilter (013, 1415, oder 1631). Wenn ein Einzelfilter deaktiviert wird, ist<br>der entsprechende Gruppenfilter aktiv. |                          |  |
| Eigenschaften der Unterlinie<br>Standard Tunnel | Hauptgruppe 00                                                                                                    | inaktiv (Voreinstellung) |  |
| Routing                                         | Hauptgruppe 01                                                                                                    | inaktiv (Voreinstellung) |  |
| – Filter                                        | Hauptgruppe 02 inaktiv (Voreinstellung)                                                                                                    |                          |  |
| Filter physikalische Adresse                    | Hauptgruppe 04                                                                                                    | inaktiv (Voreinstellung) |  |
| <ul> <li>Filter Gruppentelegramme</li> </ul>    | Hauptgruppe 05                                                                                                    | blockieren 👻             |  |
| Erw. Filter IP => KNX                           | Hauptgruppe 06                                                                                                    | weiterleiten 👻           |  |
| Erw. Filter KNX => IP                           | Hauptgruppe 07                                                                                                    | inaktiv (Voreinstellung) |  |
| Routing                                         | Hauptgruppe 08                                                                                                    | inaktiv (Voreinstellung) |  |
|                                                 | Hauptgruppe 09                                                                                                    | inaktiv (Voreinstellung) |  |
| lunnel                                          | Hauptgruppe 10                                                                                                    | inaktiv (Voreinstellung) |  |
|                                                 | Hauptgruppe 11                                                                                                    | inaktiv (Voreinstellung) |  |
|                                                 | Hauptgruppe 12                                                                                                    | inaktiv (Voreinstellung) |  |
|                                                 | Hauptgruppe 13                                                                                                    | inaktiv (Voreinstellung) |  |
|                                                 | Hauptgruppe 14                                                                                                    | inaktiv (Voreinstellung) |  |

Abb. 18: Erweiterter Filter für Gruppentelegramme

| Funktion                    | Auswahl                                                   | Beschreibung                                                                                                    |
|-----------------------------|-----------------------------------------------------------|----------------------------------------------------------------------------------------------------|
| Hauptgruppe 00              | <u>inaktiv,</u> filtern,<br>blockieren, wei-<br>terleiten | Gruppentelegramme dieser Hauptgruppe kön-<br>nen über das Routing weitergeleitet, blockiert<br>oder gefiltert werden. Wenn der Filter nicht aktiv<br>ist, so gilt das Verhalten der Parameter von Ab-<br>bildung 16 bzw. Abbildung 17. |
| Hauptgruppe NN<br>NN = 1 31 | S. O.                                                     | S. O.                                                                                                    |

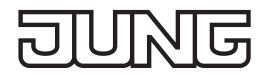

## 7 Erweiterte Konfiguration

#### 7.1 Konfigurationstool

Die Software vereinfacht die Konfiguration des Geräts und stellt detaillierte Informationen zur Fehleranalyse zur Verfügung.

Wenn das Gerät im Secure-Modus betrieben wird, kann das Konfigurationstool keine Verbindung zum Gerät herstellen.

#### 7.1.1 KNX IP-Router und KNX IP-Schnittstelle

#### Geräteverbindung

| ■ Jung IPS/IPR 300 SREG Konfiguration 1.003 — □ × |
|---------------------------------------------------|
| JUNG                                              |
| Konfigurieren                                     |
| Sprache: Deutsch ~                                |
| IP-Adresse:                                       |
| × Beenden >> Verbinden                            |

Abb. 19: Geräteverbindung

Voraussetzungen:

- Gerät angeschlossen und gebootet
- Konfigurationstool gestartet

#### Konfigurieren (A)

Sprache ändern:

 Sprache auswählen. Konfigurationstool wird in der ausgewählten Sprache angezeigt.

Gerät verbinden zur Gerätekonfiguration:

- IP-Adresse des Geräts eingeben.
   Die IP-Adresse wird auf dem Display des Geräts angezeigt oder kann wie folgt ermittelt werden: Feste IP-Adresse: siehe ETS
   Dynamische IP-Adresse: siehe DHCP-Server
- Passwort eingeben.
   Das voreingestellte Passwort ist "knxsecure".
   Das eingegebene Passwort kann gespeichert werden, damit es nach dem nächsten Start des Konfigurationstools nicht erneut eingegeben werden muss.
- "Verbinden" auswählen. Gerät wird verbunden. Gerätekonfiguration wird angezeigt.

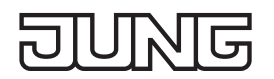

#### Gerätekonfiguration

Der KNX IP-Router bietet mehr Konfigurationsmöglichkeiten als die KNX IP-Schnittstelle. Die folgende Abbildung zeigt daher exemplarisch nur die Konfiguration des KNX IP-Routers.

|            | mom Jung IPS/IPR 300 SREG Konfiguration 1.003                                                                                                    | – 🗆 X                                       |  |
|------------|----------------------------------------------------------------------------------------------------|---------------------------------------------|--|
|            |                                                                                                    | Gerätedaten<br>Gerätetyp: Jung IPR 300 SREG |  |
|            | 77 77 77                                                                                                    | Maskenversion: 0x091a                       |  |
|            | 823.0406 maximum                                                                                                    | Firmwareversion: 1.031                      |  |
|            | Printer<br>model in the second second se | Seriennummer: 00-04-15-00-00-13             |  |
|            | CE H X - SAX                                                                                                    | MAC-Adresse: 00:22:d1:04:00:12              |  |
|            |                                                                                                    | Uhrzeit (UTC) : 06:03:01 30-07-2019         |  |
|            | Passwort ändern oder entfernen                                                                                                    |                                             |  |
| <b>B</b> — | Neues Passwort:                                                                                                    | a Entfernen                                 |  |
| U          | Wiederholung:                                                                                                    | 🔒 Ändern                                    |  |
|            | Administration                                                                                                    |                                             |  |
| (C)—       | i Supportdaten abfragen                                                                                                    | Naximale Datenrate aktiv (APDU 248 Bit)     |  |
| $\smile$   | ⚠ Gerät zurücksetzen                                                                                                    |                                             |  |
|            | Router                                                                                                    |                                             |  |
|            | Filtertabellen aktiv                                                                                                    | × Topologie überprüfen inaktiv              |  |
|            | 🗯 Erweiterter Kompatibilitätsmodus aktiv                                                                                                    |                                             |  |
|            | (/ Zurück                                                                                                    | × Beenden                                   |  |
|            |                                                                                                    |                                             |  |

Abb. 20: Gerätekonfiguration – KNX IP-Router und KNX IP-Schnittstelle

Voraussetzung:

- Geräteverbindung hergestellt

#### Gerätedaten (A)

Zeigt aktuelle Eigenschaften des Geräts an.

#### Passwort ändern oder entfernen (B)

Passwort ändern:

- Neues Passwort eingeben und Eingabe wiederholen.
- Neues Passwort mit "Ändern" bestätigen.
- Passwort ist geändert.

Passwort entfernen:

- "Entfernen" auswählen.
- Passwort wird entfernt.

#### Administration (C)

Geräteinformationen abspeichern zur Fehlerbehebung:

• "Supportdaten abfragen" auswählen.

Eine Textdatei mit Geräteinformationen wird im Hauptverzeichnis der Software abgespeichert. Beispielpfad: C:\Programme\KonfigTool\

Master-Reset durchführen zur Wiederherstellung von Werkseinstellungen:

- "Gerät zurücksetzen" auswählen.
- Master-Reset wird durchgeführt.
- Konfigurationstool wird neugestartet.

Min. / max. Länge der Telegramme auswählen zur Fehlerbehebung durch Drittanbieterprodukte:

• "Maximale Datenrate aktiv (APDU 248 Bit)" bzw. "Minimale Datenrate aktiv (APDU 55 Bit)" auswählen. Telegrammlänge wird angepasst.

#### 7.1.2 KNX IP-Router

#### Gerätekonfiguration

|            | Toom Jung IPS/IPR 300 SREG Konfiguration 1.003 |                  | – 🗆 X                         |
|------------|------------------------------------------------|------------------|-------------------------------|
|            |                                                | Gerätedaten      |                               |
|            |                                                | Gerätetyp:       | Jung IPR 300 SREG             |
|            |                                                | Maskenversion:   | 0x091a                        |
|            | 203/D-206 Manachana                            | Firmwareversion: | 1.031                         |
|            | P-Anner<br>Processes<br>Processes              | Seriennummer:    | 00-04-15-00-00-13             |
|            | ● (1) (1) (1) (1) (1) (1) (1) (1) (1) (1)      | MAC-Adresse:     | 00:22:d1:04:00:12             |
|            |                                                | Busverbindung:   | verbunden                     |
|            |                                                | Uhrzeit (UTC) :  | 06:03:01 30-07-2019           |
|            | Passwort ändern oder entfernen                 |                  |                               |
|            | Neues Passwort:                                |                  | a Entfernen                   |
|            | Wiederholung:                                  |                  | 🖻 Ändern                      |
|            | Administration                                 |                  |                               |
|            | (i) Supportdaten abfragen                      | Naximale D       | atenrate aktiv (APDU 248 Bit) |
|            | Gerät zurücksetzen                             |                  |                               |
|            | Router                                         |                  |                               |
| <b>D</b> — | E Filtertabellen aktiv                         | × Topologie      | überprüfen inaktiv            |
| 0          | 🗴 Erweiterter Kompatibilitätsmodus aktiv       |                  |                               |
|            | Zurück</td <td>× Beenden</td> <td></td>        | × Beenden        |                               |

Abb.21: Gerätekonfiguration – KNX IP-Router

#### Router (D)

i Dieser Bereich wird nur angezeigt, wenn das Konfigurationstool mit einem KNX IP-Router verbunden ist. Filtertabellen <u>kurzzeitig</u> deaktivieren zur Fehlerbehebung:

- "Filtertabellen aktiv" auswählen. Filtertabellen werden deaktiviert.
- Fehlerursache beheben.
- "Filtertabellen inaktiv" auswählen. Filtertabellen werden wieder aktiviert.

Physikalische Adressen aller Geräte in der Linie überprüfen:

 "Topologie überprüfen inaktiv" auswählen. Alle Geräte in der Linie werden überprüft. Fehlerhafte physikalische Adresse wird im Telnet-Interface und auf dem Display des Geräts angezeigt sowie in der Textdatei mit Geräteinformationen abgespeichert. Telegramm wird unabhängig von Filtertabellen nicht weitergeleitet.

Kompatibilität zu Drittanbieterprodukten verbessern:

• "Erweiterter Kompatibilitätsmodus aktiv" auswählen. Kompatibilität zu Drittanbieterprodukten wird verbessert.

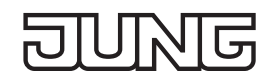

#### 7.2 Telnet-Interface

Telnet ist ein weit verbreitetes Netzwerkprotokoll auf Basis einer TCP-Verbindung zwischen einem Telnet-Server und einem Client.

Voraussetzung für die Kommunikation ist, dass das Gerät im Netzwerk administriert ist und vom Inbetriebnahme-PC über IP erreicht wird. Über Telnet können dann Einstellungen vorgenommen, sowie Statusinformationen eingesehen werden, ohne dass eine Verbindung zur ETS besteht.

Telnet kann entweder als Funktion des Betriebssystems Windows aktiviert werden oder über ein Drittprogramm, wie z. B. PuTTY, genutzt werden.

Der Telnet-Zugang ist ab Werk mit dem Passwort "knxsecure" geschützt.

Sobald das Gerät im Secure-Modus betrieben wird, ist das Telnet-Interface deaktiviert.

#### 7.2.1 KNX IP-Router und KNX IP-Schnittstelle

| Telnet-Eingabe                   | Beschreibung                                                                                                    |  |  |
|----------------------------------|----------------------------------------------------------------------------------------------------|--|--|
| help                             | Zeigt alle verfügbaren Kommandos an                                                                                                    |  |  |
| ifconfig                         | Zeigt Netzwerkparameter an<br>IP mode: DHCP<br>IP: 192.168.33.142<br>Subnet mask: 255.255.0.0<br>Gateway: 192.168.33.1<br>NTP server: 192.53.103.108<br>Sys multicast.: 224.0.23.12<br>RT multicast.: 224.0.23.12<br>Hardware addr.: 00:50:c2:79:3f:ff<br>Sys multicast: Multicastadresse für Systemtelegramme<br>RT multicast: Multicastadresse für Routing-Telegramme                                                                                          |  |  |
| ifconfig<br>[help dhcp ip  mask] | Netzwerkparameter über das Telnet-Interface einstellen.<br>Beispiele:<br>Die IP-Adresse per DHCP vergeben:<br>ifconfig dhcp<br>Die IP-Adresse statisch auf 192.168.1.2 setzen (in diesem Fall sollte auch<br>Gate-way und Maske angepasst werden, s. u.)<br>ifconfig ip 192.168.1.2<br>Das Gateway auf 192.168.1.1 setzen:<br>ifconfig gw 192.168.1.1<br>Die Maske auf 255.255.255.0 setzen:<br>ifconfig mask 255.255.255.0                                      |  |  |
| tpconfig                         | Zeigt KNX-Parameter an<br>KNX bus state.: up<br>KNX address: 15.15.000<br>Serial number.: 00-a6-00-00-01                                                                                                    |  |  |
| tpconfig [help set]              | KNX-Parameter über das Telnet-Interface einstellen.<br>Die TP-Adresse auf 1.1.0 setzen:<br>tpconfig set 1.1.0                                                                                                    |  |  |
| progmode [0 1]                   | Programmiermodus abfragen oder ändern (0 = aus, 1 = ein)                                                                                                    |  |  |
| apdu [55248]                     | Die maximale Länge der KNX-TP-Telegramme lesen oder konfigurieren. Dies<br>kann notwendig werden, wenn eine fehlerhafte Implementierung eines TP-<br>Stacks vorliegt, sodass die ETS eine Programmierung mit Telegrammen mit<br>248 Nutzbytes vornimmt, die das TP-Gerät aber nicht verarbeiten kann (z. B.<br>Zennio Z35i). Default ist 248 und sollte nur bei Bedarf verändert werden.<br># apdu<br>maximal len of a KNX telegram 248.<br>Usage: apdu [55 248] |  |  |

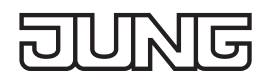

| Telnet-Eingabe  | Beschreibung                                                                                                    |  |  |
|-----------------|----------------------------------------------------------------------------------------------------|--|--|
| tpratemax [550] | Maximale Telegrammrate (IP => TP) lesen oder konfigurieren; 50 T/s entspre-<br>chen 100 % Buslast.                                                                                                    |  |  |
|                 | <pre># tpratemax<br/>no limit, sending with maximum performance to TP.<br/>Usage: tpratemax [5 50]</pre>                                                                                                    |  |  |
| stats           | Zeigt diverse Statistiken zu Geräte- und Busstatus                                                                                                    |  |  |
|                 | uptime: 114 days, 2:19<br>KNX communication statistics:<br>TX to IP (all): 333729 (ca. 233 t/m)<br>TX to KNX: 23244 (ca. 16 t/m)<br>RX from KNX: 94559 (ca. 66 t/m)<br>Overflow to IP: 0<br>Overflow to KNX.: 0<br>TX tunnel re-req: 260<br>TP bus voltage: 28.95 V<br>TX TP rate: 50 T/s (= 100 %) |  |  |
|                 | Uptime: Laufzeit der Schnittstelle seit letztem Neustart                                                                                                    |  |  |
|                 | TX to IP (all): Anzahl aller auf IP verschickten Telegramme                                                                                                    |  |  |
|                 | RX from KNX: Anzahl der vom KNX-Bus empfangenen Telegramme                                                                                                    |  |  |
|                 | Overflow to IP: Anzahl der Telegramme, die nicht auf IP geschickt werden konnten                                                                                                    |  |  |
|                 | Overflow to KNX: Anzahl der Telegramme, die nicht auf den KNX-Bus ge-<br>schickt werden konnten                                                                                                    |  |  |
|                 | TX tunnel re-req: Anzahl der Telegramme, die in den Tunnelverbindungen wiederholt werden mussten                                                                                                    |  |  |
|                 | TP bus voltage: Aktuelle Busspannung (zum Zeitpunkt des Aufruf von stats)<br>TX TP rate: maximale Telegrammrate (TP)                                                                                                    |  |  |
| free [clear]    | Zeigt Statistiken über die Speicherauslastung                                                                                                    |  |  |
|                 | Used stack memory: 14 %<br>Allocated memory: 64 %<br>Unused memory: 35 %<br>TP-Tx buffer: 0 %<br>TP-Tx buffer max: 0 %<br>TP-Rx buffer max: 0 %<br>Tunnel-T8 buffer max: 92 %                                                                                                    |  |  |
|                 | Used stack memory: Funktionsstapelauslastung                                                                                                    |  |  |
|                 | Allocated memory: Allokierter Gerätespeicher                                                                                                    |  |  |
|                 | Unused memory: Nicht genutzter Gerätespeicher                                                                                                    |  |  |
|                 | TP-Tx buffer: Derzeit genutzter TP-Sendepuffer                                                                                                    |  |  |
|                 | start                                                                                                    |  |  |
|                 | TP-Rx buffer max: Max. Auslastung TP-Empfangspuffer (IP <= TP) seit Sys-<br>temstart                                                                                                    |  |  |
|                 | Tunnel-XX (XX = 18) buffer max: Max. Auslastung des Tunneling Buffers. Es werden nur Tunnel angezeigt, deren Puffer überhaupt benutzt wurde.                                                                                                    |  |  |
|                 | Löschen der Pufferstatistik:<br>free clear                                                                                                    |  |  |

| G | $\bigcup$ | N | G |
|---|-----------|---|---|
| Ľ |           |   |   |

| Telnet-Eingabe                                                        | Beschreibung                                                                                                    |
|-----------------------------------------------------------------------|----------------------------------------------------------------------------------------------------|
| tunnel [18]                                                           | Zeigt aktive Tunnelverbindungen (ohne Argument), bzw. detaillierte Informatio-<br>nen zur angegebenen Tunnelverbindung an (mit Argument 18)                                                                                                    |
|                                                                       | <pre># tunnel<br/>Tunnels open: 1/8<br/>1: 00.02.246, closed<br/>2: 00.02.247, open (CCID: 82)<br/>3: 00.02.248, closed<br/>4: 00.02.249, closed<br/>5: 00.02.250, closed<br/>6: 00.02.251, closed<br/>7: 00.02.252, closed<br/>8: 00.02.253, closed</pre>                           |
|                                                                       | <pre># tunnel 2<br/>Tunnel 2</pre>                                                                                                    |
|                                                                       | CCID: Verbindungs-ID der Tunnelverbindung<br>KNX address: Tunneladresse<br>HPAI control: Kontrollendpunkt des Verbindungspartners<br>HPAI data: Datenendpunkt des Verbindungspartners                                                                                                |
|                                                                       | Connect. Type: Verbindungstyp Tunnel oder Management-Verbindung<br>Communication: UDP- oder TCP-Verbindung                                                                                                    |
|                                                                       | TX tun req: Anzahl der Telegramme, die in die Tunnelverbindungen geschickt<br>wurden<br>TX tun re-req: Anzahl der Telegramme, die in den Tunnelverbindungen wieder-                                                                                                    |
|                                                                       | RX tun req: Anzahl der Telegramme, die von der Tunnelverbindungen empfan-<br>gen wurden                                                                                                    |
|                                                                       | RX tun re-req: Anzahl der Telegramme, die von der Tunnelverbindungen dop-<br>pelt empfangen wurden                                                                                                    |
|                                                                       | RX tun req (wrong seq.): Anzahl der Telegramme, die von der Tunnelverbin-<br>dun-gen mit falscher Sequenznummer empfangen wurden<br>Current tunnel buffer: Auslastung aktuell des IP-Puffers des Tunnels                                                                             |
| worsion                                                               | Connected since (UTC): Unrzeit, seitdem die Tunnelverbindung bestent                                                                                                    |
| mask                                                                  |                                                                                                    |
| display [0 1]                                                         | Displaymodus abfragen oder ändern ( $0 = $ Standard $1 = $ invertiert)                                                                                                    |
| tunaddr 18 address<br>tunaddr reset<br>tunaddr setall<br>tunaddr help | KNX-Adresse eines Tunnels lesen (tunaddr) oder ändern, z. B. tunaddr 1<br>15.15.240, alle Tunneladressen fortlaufend ab einer bestimmten Startadresse<br>vergeben (tunaddr setall 15.15.15), oder die KNX-Adressen aller Tunnel<br>auf Werkseinstellung zurücksetzen (tunaddr reset) |
|                                                                       | 1: KNX address: 15.15.010<br>2: KNX address: 15.15.011<br>3: KNX address: 15.15.012<br>4: KNX address: 15.15.013<br>5: KNX address: 15.15.014<br>6: KNX address: 15.15.015<br>7: KNX address: 15.15.016<br>8: KNX address: 15.15.017                                                 |

| Telnet-Eingabe                                     | Beschreibung                                                                                                    |
|----------------------------------------------------|----------------------------------------------------------------------------------------------------|
| tunmode [std/tpblk]                                | Tunnelmodus lesen (ohne Parameter) oder setzen (tp bzw. tpblk);<br>tunmode tpblock:<br>IP => KNX bei gleicher Backbone Line Frame an TP weiterleiten<br>KNX => IP bei gleicher Sub Line Frame an TP weiterleiten                                                                                                    |
| lock [0 1]                                         | Lock-Status abfragen (ohne weiteren Parameter) oder ändern (0 = aus,<br>1 = ein). Einstellung ist identisch zu Programmiersperre TP-Seite, Abbil-<br>dung 13.<br>Ein Router kann durch das Filtern das Weiterleiten von physikalisch adressier-<br>ten Telegrammen unterbinden, d. h. das Umprogrammieren von Geräten über<br>eine Linie hinweg ist nicht möglich. Dies wird bei Verwendung von Linien im<br>Außenbereich interessant.<br>Allerdings kann z. B. eine KNX-USB-Schnittstelle auf eine Außenlinie direkt<br>an den Bus angeschlossen werden und der Router in der Außenlinie selbst<br>umprogrammiert werden, sodass er die physikalisch adressierten Telegramme<br>weiterleitet.<br>Mit dieser Telnet-Funktion kann dies unterbunden werden. Setzt man per Tel-<br>net "lock" auf 1, so kann der Router nicht mehr über die KNX-Linie program-<br>miert werden und entsprechende Aktivierung des Weiterleitens über KNX TP<br>ist nicht mehr möglich. |
| topology [0 1]                                     | "Überprüfung der Topologie" abfragen oder ändern (0 = aus, 1 = ein). Einstel-<br>lung ist identisch zu "Überprüfung der Topologie", Abbildung 15<br>Subline Topology has been violated with 1.2.3<br>Last logged at 18:28:31 09-11-2018<br>Mainline Topology has been violated with 1.2.3<br>Last logged at 18:24:31 09-11-2018                                                                                                    |
| Tunneltime<br>[1.08.0]                             | Timeout für Tunnelverbindung abfragen oder ändern (1.0 bis 8.0). Einstellung ist identisch zu "Langsame Verbindung", Abbildung 14                                                                                                    |
| tunudp                                             | Typ der Tunnelverbindung für die ETS abfragen oder ändern (0 = Standard,<br>1 = Nur UDP).                                                                                                    |
| date                                               | Datum und Uhrzeit anzeigen                                                                                                    |
| sntp<br>[query server IP]                          | Anfrage an den NTP-Server schicken (sntp query) oder IP des NTP-Servers<br>einstellen (sntp server 1.2.3.4)                                                                                                    |
| logmem                                             | Ereignisspeicher im Gerät. Geeignet für die Entwicklung von Clients. Bei Supportanfragen auslesen.                                                                                                    |
| passwd oldpw newpw<br>passwd oldpw<br>passwd newpw | Ändert das aktuelle Telnet-Passwort (passwd alt neu), löscht das aktuelle<br>Passwort (passwd alt) oder setzt ein neues Passwort, falls momentan keines<br>gesetzt ist (passwd neu).                                                                                                    |
| factory_reset                                      | Auf Werkseinstellungen zurücksetzen und neustarten                                                                                                    |
| reboot                                             | Neustart                                                                                                    |
| logout                                             | Telnet-Session beenden                                                                                                    |

# 7.2.2 KNX IP-Router

പ

J

Ш

| Telnet-Eingabe       | Beschreibung                                                                                                    |
|----------------------|----------------------------------------------------------------------------------------------------|
| lcconfig             | Coupler type: line coupler<br>IP -> KNX:<br>GA 0-13: route<br>GA 14-15: filter<br>GA 16-31: block<br>Ph. addr: filter<br>Broadcast: route<br>KNX -> IP:<br>GA 0-13: route<br>GA 14-16: filter<br>GA 16-31: block<br>Ind.addr: filter<br>Broadcast: route<br>Check IA rout: disabled<br>Ind.Addr.tlg.: individually addressed telegrams are 3 times<br>repeated |
| systembc [0 1]       | Bestimmte Bits im System Broadcast setzen, sodass IP-Routing auch über<br>ältere Geräte möglich ist. Standardmäßig ist dieser Kompatibilitätsmodus ein-<br>geschaltet.<br>Wrong handling of bits in system broadcasts is 1 (on)                                                                                                    |
| sendack [0 1]        | "Jedes Telegramm bestätigen (ACK)" abfragen oder ändern. Einstellung ist identisch zur Dokumentation zu Abbildung 13.                                                                                                    |
| blockfilter [0 1]    | Sämtliche Gruppenadressfilter deaktivieren (d. h. alles weiterleiten), unabhän-<br>gig von den Einstellungen der ETS. Abfragen oder ändern (0 = aus, 1 = ein).                                                                                                    |
| routingcounter [0 1] | Routingcounterhandling abfragen oder ändern (0 = Standard, 1 = Verhalten vor 2018). Diese Einstellung ist identisch zu Aktivierung Routing Algorithmus <2018, Abbildung 15                                                                                                    |

# 8 Begriffe

| Begriff                                  | Beschreibung                                                                                                    |
|------------------------------------------|----------------------------------------------------------------------------------------------------|
| Backbone                                 | Bei IP-Routern und IP-Schnittstellen ist dies immer das IP-Netzwerk.                                                                                                    |
| Backbonekey,<br>Backboneschlüssel        | Das Routingprotokoll kommuniziert bei KNX IP Secure verschlüsselt. Der<br>Schlüssel muss bei allen Teilnehmern gleich sein und wird in das Gerät<br>geladen. Die ETS generiert einen möglichst sicheren Schlüssel selbst-<br>ständig.                                                                                                    |
| Verschlüsselung,<br>Verschlüsselt        | Wenn Geräte Dateninformationen in Form von Telegrammen über den<br>TP-Bus oder IP-Netzwerk schicken, so sind diese grundsätzlich von<br>Dritten lesbar. Diese benötigen hierzu lediglich Zugang zum TP-Bus oder<br>IP-Netzwerk. Verschlüsselung der Daten soll in diesem Zusammenhang<br>bedeuten, dass die Inhalte der Telegramme nicht mehr zu deuten sind,<br>wenn die Verschlüsselungsparameter (z. B. Kennwörter) nicht bekannt<br>sind.                                                                                                    |
| Schlüssel,<br>Verschlüsselungsparameter  | Eine Folge von Zahlen, die nur dem ETS-Projekt bekannt sind. Diese<br>Zahlen dienen zur Umformung der Daten in beide Richtungen: Ver- und<br>Entschlüsseln.                                                                                                    |
| FDSK<br>(Factory Default Setup Key)      | Der initiale Fabrikschlüssel. Dieser Schlüssel dient bei der Inbetriebnah-<br>me der initialen Programmierung. Dabei wird ein neuer Schlüssel in das<br>Gerät geladen, wobei dieser Vorgang mit dem FDSK verschlüsselt wird.<br>Der FDSK-Schlüssel ist danach nicht mehr gültig. Erst beim Zurückset-<br>zen auf den Werkszustand (Factory Reset) wird er wieder aktiviert.                                                                                                    |
| Multicast                                | Eine IP Adresse im Netzwerk, über die alle Router bzw. Schnittstellen<br>eines Backbones kommunizieren. Tunnelverbindungen benötigen diese<br>Adresse nicht. Multicast-Verbindungen erfolgen immer über das UDP<br>Protokoll. Anders als bei der TCP-Kommunikation kann ein Telegramm<br>grundsätzlich verloren gehen. Dies ist z. B. bei WLAN-Verbindungen mit<br>hoher Wahrscheinlichkeit der Fall. Daher sollte das Routing-Backbone<br>immer über eine Ethernet-Kabelverbindung realisiert werden, da diese<br>zu fast 100 % übertragungssicher ist. |
| Tunneling                                | Eine KNX-Punkt-zu-Punkt-Verbindung auf dem TCP/IP Netzwerk, die<br>entweder per UDP oder TCP-Protokoll aufgebaut wird. Tunneling hat<br>immer eine Sicherungsschicht eingebaut, d. h. unabhängig von der<br>Ethernetverbindung, z. B. Kabel oder WLAN, und unabhängig vom TCP/<br>IP-Protokoll (UDP oder TCP) gehen keine Daten verloren. Bei UDP gilt<br>allerdings die Einschränkung, dass die Sicherungsschicht mit einem<br>1-Sekunden-Timeout arbeitet. Dieser Timeout kann im erweiterten Setup<br>angepasst werden.                               |
| Telnet                                   | Ein einfacher TCP-Server auf Port 23, der direkte textbasierte Kommuni-<br>kation mit dem IP-Gerät ermöglicht. Telnet ist ein de facto Standard, der<br>auf der Windowsebene z. B. mit "PuTTY" angesprochen wird.                                                                                                    |
| Abgesicherter Modus,<br>Secure Mode      | Wenn das Gerät über die ETS so parametriert wird, dass die Kommuni-<br>kation nur verschlüsselt erfolgt, spricht man vom abgesicherten Modus<br>oder engl. Secure Mode.                                                                                                    |
| Nicht abgesicherter Modus,<br>Plain Mode | Wenn das Gerät über die ETS so parametriert wird, dass die Kommuni-<br>kation nur unverschlüsselt erfolgt, spricht man vom nicht abgesicherten<br>Modus oder engl. Plain Mode.                                                                                                    |

# 9 Technische Daten

| Symbole             |                                                                               |
|---------------------|-------------------------------------------------------------------------------|
|                     |                                                                               |
|                     | Darf nicht über den Hausmüll entsorgt werden.                                 |
| Nennspannung KNX    | DC 21 32 V SELV                                                               |
| Anschluss KNX       | Anschlussklemme                                                               |
| Stromaufnahme       | max. 20 mA                                                                    |
| Leistungsaufnahme   | max. 1 W                                                                      |
| IP-Kommunikation    | Ethernet 10/100 BaseT (10/100 Mbit/s)                                         |
| Anschluss IP        | 1 x RJ45                                                                      |
| Auflösung           | 128 x 64, OLED-Display                                                        |
| KNX-Funktionen      | KNX IP-Router und KNX IP-Schnittstelle:                                       |
|                     | KNX IP Secure Tunneling                                                       |
|                     | Bis zu 48 Telegramme pro Sekunde                                              |
|                     | AES 128-Verschlüsselung                                                       |
|                     | <ul> <li>Asymmetrischer Schlüsselaustausch f ür Tunnelverbindungen</li> </ul> |
|                     | UDP- und TCP-Kommunikation                                                    |
|                     | Bis zu 8 Tunnelverbindungen                                                   |
|                     | Bis zu 62 Gruppenadressfilter                                                 |
|                     | <ul> <li>APDU 248, parametrierbar zwischen 55 und 248</li> </ul>              |
|                     | <ul> <li>TP-Telegrammratenbegrenzung</li> </ul>                               |
|                     | <ul> <li>TP-Busspannungsmessung (Anzeige Telnet bzw. Display)</li> </ul>      |
|                     | KNX IP-Router:                                                                |
|                     | KNX IP Secure Routing                                                         |
| Umgebungstemperatur | -5 +45 °C                                                                     |
| Einbaubreite        | 36 mm (2 TE)                                                                  |
| Abmessungen         | 35,0 mm x 89,6 mm x 62,9 mm (L x B x H)                                       |

# 10 Gewährleistung

Die Gewährleistung erfolgt im Rahmen der gesetzlichen Bestimmungen über den Fachhandel.

### 11 Open Source Software

Dieses Produkt verwendet Software aus dritten Quellen folgender Autoren:

Adam Dunkels adam@sics.se Marc Boucher <marc@mbsi.ca> and David Haas dhaas@alum.rpi.edu Guy Lancaster <lancasterg@acm.org>, Global Election Systems Inc. Martin Husemann <martin@NetBSD.org> Van Jacobson (van@helios.ee.lbl.gov) Paul Mackerras, paulus@cs.anu.edu.au, Christiaan Simons christiaan.simons@axon.tv Jani Monoses jani@iv.ro Leon Woestenberg <leon.woestenberg@gmx.net>

#### 11.1 LWIP

Quelle: https://savannah.nongnu.org/projects/lwip/

Copyright (c) 2001-2004 Swedish Institute of Computer Science. All rights reserved.

Redistribution and use in source and binary forms, with or without modification, are permitted provided that the following conditions are met:

1. Redistributions of source code must retain the above copyright notice, this list of conditions and the following disclaimer.

2. Redistributions in binary form must reproduce the above copyright notice, this list of conditions and the following disclaimer in the documentation and/or other materials provided with the distribution.

3. The name of the author may not be used to endorse or promote products derived from this software without specific prior written permission.

THIS SOFTWARE IS PROVIDED BY THE AUTHOR 'AS IS' AND ANY EXPRESS OR IMPLIED WARRANTIES, INCLUDING, BUT NOT LIMITED TO, THE IMPLIED WARRANTIES OF MERCHANTABILITY AND FITNESS FOR A PARTICULAR PURPOSE ARE DISCLAIMED. IN NO EVENT SHALL THE AUTHOR BE LIABLE FOR ANY DIRECT, INDIRECT, INCIDENTAL, SPECIAL, EXEMPLARY, OR CONSEQUENTIAL DAMAGES (INCLUDING, BUT NOT LIMITED TO, PROCUREMENT OF SUBSTITUTE GOODS OR SERVICES; LOSS OF USE, DATA, OR PROFITS; OR BUSINESS INTERRUPTION) HOWEVER CAUSED AND ON ANY THEORY OF LIABILITY, WHETHER IN CONTRACT, STRICT LIABILITY, OR TORT (INCLUDING NEGLIGENCE OR OTHERWISE) ARISING IN ANY WAY OUT OF THE USE OF THIS SOFTWARE, EVEN IF ADVISED OF THE POSSIBILITY OF SUCH DAMAGE.}